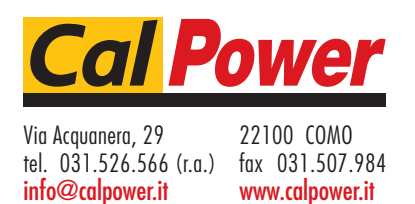

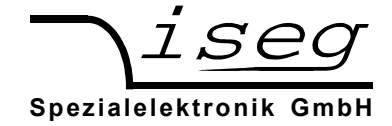

# MICC controller with USB and CAN Interface

# **Option with Ethernet**

Note

The information in this manual is subject to change without notice. We take no responsibility for any error in the document. We reserve the right to make changes in the product design without reservation and without notification to the users.

Document: MICC\_SCPI\_eng.odt Version: 1.04 Date: 18/ April 2013 13:04

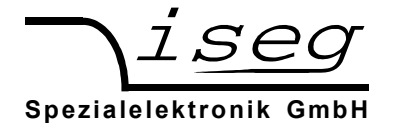

# **Table of contents**

| <u>1 General information</u> <u>3</u>                                                        |
|----------------------------------------------------------------------------------------------|
| 2 User calibration                                                                           |
| 3 iseg SCPI command set                                                                      |
| 4 Common instruction set                                                                     |
| 5 Output formats for voltage and current                                                     |
| 5.1 Examples7                                                                                |
| 5.2 Advanced Examples7                                                                       |
| 5.3 Example for a user calibration8                                                          |
| Example script file for a specific user calibration of slot 0, 1, 2 and 3:                   |
| 6 Description of the single bits of control, status, event status and mask and data point's9 |
| 6.1 Channel status (read access)9                                                            |
| 6.2 Channel event status (read access)10                                                     |
| 6.3 Channel event mask (write access, read access)10                                         |
| 6.4 Channel control: (read access)10                                                         |
| 6.5 ModuleStatus (read access)11                                                             |
| 6.6 Module EventStatus (read access)11                                                       |
| 6.7 ModuleControl (read access)12                                                            |
| 7 Ethernet Interface                                                                         |
| 7.1 Programming16                                                                            |
| <u>8 USB interface17</u>                                                                     |
| 8.1 Linux USB driver installation19                                                          |
| 9 Interface test in Windows                                                                  |
| 9.1 Determine the serial USB interface with Device Manager                                   |
| 9.2 Test with HyperTerminal                                                                  |
| 10 isegTerminal                                                                              |
| 11 iseg SCPI Control                                                                         |
| <u>12 Troubleshooting</u> 25                                                                 |

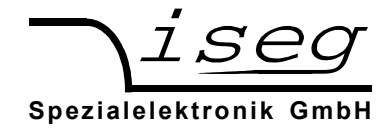

# **1** General information

The MICC (Multichannel Interface Crate Controller) is a remote control interface for MMC Crates. Available interfaces are an Ethernet (Lantronix XPort) interface and an USB to RS-232 Converter (FTDI) on the front panel. These interfaces use the iseg SCPI command set described later in this manual. Furthermore, a CAN interface is located at the back panel. The CAN EDCP / DCP command list is described in the manuals EHS\_EDS\_MULTI\_CHANNEL\_CAN.PDF and "CIO\_MULTI\_CHANNEL\_CAN.PDF".

To configure the Ethernet interface or to use that as a virtual COM port it is necessary to install the corresponding tools from Lantronix company. The Lantronix Device Installer driver files can be found on the attached CD or from the Lantronix home page. Please read the part to the Lantronix tools of this manual.

To use the USB remote control it is necessary to install the corresponding FTDI USB driver files. These driver files can be found on the attached CD.

A higher application layer such as the programs isegTerminal, isegCANHVControl or the isegHVOPCServer controls the HV units in the different slots of the MMC crate as independent HV channels. The left slot position of the MMC crate will be controlled as HV channel 0, the next slot as HV channel 1 and so on.

## 2 User calibration

The MICC get the information which HV module is plugged in a specific slot via a user calibration. The MICC cannot check if another HV module was plugged in.

The MICC converts between the physical values of the HV module and the logical values of the HV slots. In order to control the HV modules via interface a user calibration of the MICC is necessary for one time. In most cases this user calibration was already made during the factory process. Only if a HV unit will be changed by another one with different nominal values or a free slot will be used the first time, a user calibration of this slot is necessary.

A user calibration will be made via the program isegTerminal by execution of a script file. The script file have to be adapted to the nominal values of the special HV unit. There are a collection of example script files for the user configuration (see page 9 for a script file example and chapter 10 for isegTerminal).

Another way to do a user calibration is with the program isegCANHVControl by using the password "UserDefines" (please use the online help of isegCANHVControl).

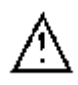

After every power on of the MICC, the user have to confirm the special HV configuration in order to accept the user calibration, before the HV can be switched ON.

SCPI :CONFIGURE:HVMICC\_HV\_OK CAN "cgHVOK" (CANID Length:8 DATA\_BYTES:0x12 0x40 0x63 0x67 0x48 0x56 0x4f 0x4b)

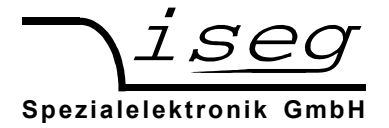

#### 3 iseg SCPI command set

| Command                                                                                                    | Description                                                                                                    |
|----------------------------------------------------------------------------------------------------|----------------------------------------------------------------------------------------------------|
| :VOLTage<br><voltage>[V],(@<channel>)<br/><of>,(@<channel>)<br/><off>,(@<channel>)<br/><emcy off="">,(@<channel>)<br/><emcy clr="">,(@<channel>)<br/>:BOUnds_<voltage>[V],(@<channel>)</channel></voltage></channel></emcy></channel></emcy></channel></off></channel></of></channel></voltage> | set channel voltage<br><voltage> unsigned value for modules without EPU<br/><voltage> signed value for modules with EPU<br/>switch on High Voltage with configured Ramp speed<br/>switch off High Voltage with configured Ramp speed<br/>shut channel High Voltage emergency off (without ramp)<br/>clear shut channel emergency off<br/>set channel voltage bounds</voltage></voltage> |
| : <b>CURR</b> ent<br>_ <current>[A],(@<channel>)<br/><b>:BOU</b>nds_<current>[A],(@<channel>)</channel></current></channel></current>                                                                                                    | set channel current<br>set channel current bounds                                                                                                    |
| : <b>Ev</b> ent<br>_ <clear>,(@<channel>)<br/><b>:MASK</b>_<word>,(@<channel>)</channel></word></channel></clear>                                                                                                    | clear channel events<br>set channel event mask                                                                                                    |
| :CONFigure<br>:RAMP<br>:VOLTage_ <rampspeed>[%/s]<br/>:CURRent_<rampspeed>[%/s]</rampspeed></rampspeed>                                                                                                    | set/get module configuration<br>set module voltage ramp speed, give the parameter in<br>percent of Vnominal per second<br>set module current ramp speed, give the parameter in<br>percent of Inominal per second                                                                                                    |
| :AVERage_ <nfiltersteps><br/>:AVERage?</nfiltersteps>                                                                                                    | number of average filter steps (1, 16, 64, 256, 512, 1024)<br>query the digital filter value                                                                                                    |
| : <b>KILL</b> ENABLE/ DISABLE<br>: <b>KILL?</b>                                                                                                    | set function kill enable or kill diable<br>query the value for the kill enable function                                                                                                    |
| : <b>ADJ</b> ust_ENABLE/ DISABLE<br>: <b>ADJ</b> ust?                                                                                                    | set function fine adjustment query the fine adjustment                                                                                                    |
| :EVent<br>_ <clear><br/>_<word><br/>:MASK<br/>:CHANMASK</word></clear>                                                                                                    | clear module events<br>reset module event status<br>set module event mask<br>set module event channel mask                                                                                                    |
| :SERIAL<br>:ECHO 1<br>:ECHO 0<br>:ECHO?                                                                                                    | echo all received characters<br>don't echo received characters<br>query if there is set a serial echo                                                                                                    |
| :HVMICC<br>_HV_NOT_OK                                                                                                    | set/get the configuration of the MICC HV system<br>MICC system is not configured to switch ON any HV<br>module. The system is in configuration mode to change<br>the nominal values of the installed HV modules                                                                                                    |
| Channel 0NumberOfChannels -1                                                                                                    | MICC system is properly configured. It is possible to switch ON any of the connected HV modules.                                                                                                    |

EPU module featured with polarity switch-able electronically

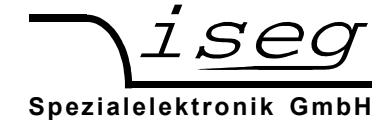

| Command                            | Description                                                |
|------------------------------------|------------------------------------------------------------|
| :MFASure                           |                                                            |
| :VOLTage? (@ <channel>)</channel>  | query measured channel voltage, reply is a signed value    |
| :CURRent?(@ <channel>)</channel>   | query measured channel current, reply is an unsigned value |
| :READ                              |                                                            |
| :VOLTage?(@ <channel>)</channel>   | query set voltage value                                    |
|                                    | reply is an unsigned value for modules without FPU         |
|                                    | reply is a signed value for modules with EPU               |
| :LIMit?(@ <channel>)</channel>     | query voltage limit                                        |
| :NOMinal? (@ <channel>)</channel>  | query channel voltage nominal                              |
|                                    | reply is signed value for modules without FPU              |
|                                    | reply is an unsigned value for modules with EPU            |
| •BOUnds? (@ <channel>)</channel>   | query channel voltage bounds                               |
| •ON2 (@ <channel>)</channel>       | query channel control bit setON                            |
| •FMCY? (@ <channel>)</channel>     | query channel control bit setEMCY                          |
| •CURRent? (@ <channel>)</channel>  | query set current value                                    |
| ·I IMit? (@ <channel>)</channel>   | query current limit                                        |
| •NOMinal? (@ <channel>)</channel>  | query channel current nominal, renly an unsigned value     |
| BOUnds? (@ <channel>)</channel>    | query channel current hounds                               |
| ·RAMP                              |                                                            |
| ·VOI Tage?                         | query voltage ramp speed in percent of Vnominal per        |
|                                    | second [%/s]                                               |
| •VOI Tage? (@ <channel>)</channel> | query voltage ramp speed in [V/s]                          |
| CUBRent?                           | query current ramp speed in percent of Inominal            |
| CURRent? (@ <channel>)</channel>   | query voltage ramp speed in [A/s]                          |
| :MODule                            |                                                            |
| :CONTrol?                          | query module control word                                  |
| :STATus?                           | query module status word                                   |
| :EVent                             | 4                                                          |
| :STATus?                           | query module event status word                             |
| :MASK?                             | query module event mask word                               |
| :CHANSTATus?                       | query module channel event status                          |
| :CHANMASK?                         | query module channel event mask                            |
| :SUPply                            |                                                            |
| :P24V?                             | query module supply +24V                                   |
| :P12V?                             | query module supply +12V                                   |
| :N12V?                             | query module supply -12V                                   |
| :P5V?                              | query module supply +5V                                    |
| :TEMPerature?                      | query measured temperature                                 |
| :CHANnelnumber?                    | query number of channels                                   |
| :CHANnel                           |                                                            |
| :CONTrol? (@ <channel>)</channel>  | query channel control word                                 |
| :STATus? (@ <channel>)</channel>   | query channel status word                                  |
| :EVent                             |                                                            |
| :STATus?(@ <channel>)</channel>    | query channel event status word                            |
| :MASK? (@ <channel>)</channel>     | query channel event mask word                              |
|                                    | quer, modulo identification                                |
|                                    | query module identification                                |
|                                    | quary firmulara nama                                       |
|                                    | query infinate name                                        |
| KELease?                           | query inniware release                                     |

Email: sales@iseg-hv.de http://www.iseg-hv.com Germany

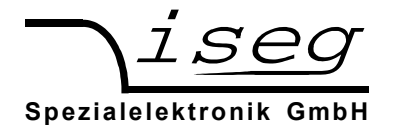

| Command                                                   | Description                                                              |
|-----------------------------------------------------------|--------------------------------------------------------------------------|
| :SYStem<br>:USER<br>:CONFIG_458xxx                        | configure the MICC to change the nominal values and to                   |
|                                                           | make a user recalibration, as parameter give the six digit serial number |
| :WRITE                                                    |                                                                          |
| :VNOMinal                                                 | set-up a new value for the nominal voltage                               |
| <pre>_<voltage>[V],(@<channel>)</channel></voltage></pre> | <voltage> signed value for modules without EPU</voltage>                 |
|                                                           | <voltage> unsigned value for modules with EPU</voltage>                  |
| :INOMinal                                                 | set-up a new value for the nominal current                               |
| _ <current>[A],(@<channel>)</channel></current>           |                                                                          |
| :EPU                                                      | module featured with polarity switch-able electronically                 |
| <yes>,(@<channel>)</channel></yes>                        | yes module is equipped with an EPU                                       |
| _ <no>,(@<channel>)</channel></no>                        | no module is not equipped with an EPU                                    |
| :READ                                                     |                                                                          |
| :VNOMinal?(@ <channel>)</channel>                         | read back the definition of the nominal voltage user value               |
| :INOMinal?_(@ <channel>)</channel>                        | read back the definition of the nominal current user value               |
| :CALIB                                                    |                                                                          |
| _V,(@1)                                                   | recalibration and saving data for the HV of the channel                  |
| JI,(@1)                                                   | recalibration and saving data for the current of the channel             |
| :RECALL_1                                                 | activate the user configuration (nominal and calibration values)         |

Please see script file example also

## 4 Common instruction set

The common instruction set is independent from the selected language (SCPI) and can always be used.

| *IDN?       | query module identification<br>reply iseg Spezialelektronik GmbH,MICC 10 508,458005,3.00 |
|-------------|------------------------------------------------------------------------------------------|
| *CLS        | clear module (event-)status                                                              |
| *RST        | reset device to save values:                                                             |
|             | <ul> <li>turn HV off for all channels</li> </ul>                                         |
|             | <ul> <li>set all set voltages to zero for all channels</li> </ul>                        |
|             | <ul> <li>set all set currents to the current nominal for all channels</li> </ul>         |
| *INSTR?     | query the selected instruction set reply EDCP                                            |
| *INSTR,SCPI |                                                                                          |
| or          |                                                                                          |
| *INSTR,EDCP | select SCPI instruction set                                                              |

| Vnominal                                                    | Output format voltage values |
|-------------------------------------------------------------|------------------------------|
| $1 \text{ V} \leq \text{ V}_{\text{nom}} < 10 \text{ V}$    | 1.23456V                     |
| $10 V \le V_{nom} < 100 V$                                  | 12.3456V                     |
| $100 V \le V_{nom} < 1 kV$                                  | 123.456V                     |
| $1 \text{ kV} \leq V_{\text{nom}} < 10 \text{ kV}$          | 1.23456E3V                   |
| $10 \text{ kV} \leq \text{V}_{\text{nom}} < 100 \text{ kV}$ | 12.3456E3V                   |
|                                                             |                              |
| Inominal                                                    | Output format current values |
| 10 μA ≤ I <sub>nom</sub> < 100 μA                           | 12.3456E-6A                  |
|                                                             |                              |

# 5 Output formats for voltage and current

| Inominal                                                    | Output format current values |
|-------------------------------------------------------------|------------------------------|
| $10 \ \mu A \le I_{nom} < 100 \ \mu A$                      | 12.3456E-6A                  |
| $100 \ \mu A \le I_{nom} < 1 \ mA$                          | 123.456E-6A                  |
| $1 \text{ mA} \leq I_{\text{nom}} < 10 \text{ mA}$          | 1.23456E-3A                  |
| $10 \text{ mA} \leq I_{\text{nom}} < 100 \text{ mA}$        | 12.3456E-3A                  |
| $100 \text{ mA} \leq I_{\text{nom}} < 1 \text{ A}$          | 123.456E-3A                  |
| $1 \text{ A} \leq I_{\text{nom}} < 10 \text{ A}$            | 1.23456A                     |
| $10 \text{ A} \le \text{ I}_{\text{nom}} \le 100 \text{ A}$ | 12.3456A                     |

## 5.1 Examples

Set Voltage to 1000.501V on channel 2:VOLT 1000.501,(@2)Set Current to 1.58mA on channel 0:CURR 0.00158,(@0)Set Voltage Ramp speed to 10% of Vnominal per second:CONF:RAMP:VOLT 10

## 5.2 Advanced Examples

// Voltage ramp speed for all slots will be set 20 percent of Vnominal per second CONF:RAMP:VOLT 20%/s //Confirmation that the HV configuration of all slot's is checked and accepted by the user CONF:HVMICC HV\_OK;:CONF:HVMICC? HV\_OK :VOLT 2000.5,(@1); :READ:VOLT?\_(@1); :CURR 0.002,(@1); :READ:CURR?\_((@1) 2.0005E3V; 2E-3A

:MEAS:VOLT?(@1); CURR?(@1) 2.00002V; 1.99973E-3A

//Voltage set value 1000Volt for channel 0, 2 to 4 and 7 :VOLT\_1000V,(@0,2-4,7) //Query voltage set value of channel 0, 2 to 4 and 7 :READ:VOLT?\_(@0,2-4,7) 1.00000E3V,1.00000E3V,1.00000E3V,1.00000E3V //Switch on the HV for channel 0, 2 to 4 and 7 :VOLT\_ON,(@0,2-4,7)

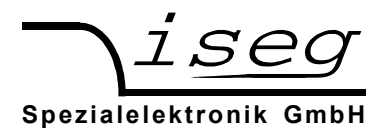

## 5.3 Example for a user calibration

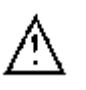

Please, execute these steps only if an adjust of the specific slot is necessary

Example script file for a specific user calibration of slot 0, 1, 2 and 3: User definition 3kV and 4mA

- communication via program isegTerminal.exe, HV of all channels is off
- request the instruction set
- request the module identification
- changes the user nominal values
- fits the calibration parameters of the HV channel 1
- configure the channel for a module with polarity switch-able electronically
- recall the user definitions to the working memory

\*INSTR? EDCP \*IDN? iseg Spezialelektronik GmbH,MICC \d{1,3} \d{3},458\d{3},\d{1,2}\.\d{2} \*CLS CONF: HVMICC HV NOT OK ;: CONF: HVMICC? HV\_NOT\_OK SYS:USER:CONF 458008;:READ:MOD:EV:STAT? 0 SYS:USER:WRITE:VNOM 3000, (@0-3) SYS:USER:CALIB V,(@0-3) **SLEEP 1000** SYS:USER:READ:VNOM? (@0-3) (3\.00000E3V.?){4} SYS:USER:WRITE:INOM 0.004,(@0-3) SYS:USER:CALIB I,(@0-3) **SLEEP 1000** SYS:USER:READ:INOM? (@0-3) (4\.00000E-3A.?){4} SYS:USER:WRITE:EPU YES,(@0-3) SLEEP 400 SYS:USER:READ:EPU? (@0-3) (YES.?){4}

SYS:RECA 1 CONF:HVMICC HV\_OK STOP

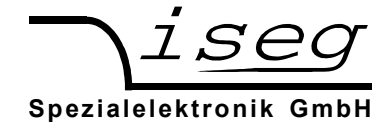

# 6 Description of the single bits of control, status, event status and mask and data point's

## 6.1 Channel status (read access)

| :READ:0 | CHANnel | STATus | ?      | UI     | 2      | -    | -   |      |      |        |        |      |      |       |       |
|---------|---------|--------|--------|--------|--------|------|-----|------|------|--------|--------|------|------|-------|-------|
| Bit15   | Bit14   | Bit13  | Bit12  | Bit11  | Bit10  | Bit9 | Bit | Bit7 | Bit6 | Bit5   | Bit4   | Bit3 | Bit2 | Bit1  | Bit0  |
|         |         |        |        |        |        |      | 8   |      |      |        |        |      |      |       |       |
| isVLIM  | isCLIM  | isTRP  | isEINH | isVBND | isCBND | res  | res | isCV | isCC | isEMCY | isRAMP | isON | IERR | isREG | isPOS |

The ChannelStatus register describes the actual status. Depending on the status of the module the bits will be set or reset.

The bit InputError will be set if the given parameter is not plausible or it exceeds the module parameters (e.g. if the command Vset=4000V is given to a module with NominalVoltage=3000V). The bit InputError is not set if the given values are temporarily not possible (e.g. Vset=2800 at a module with NominalVoltage=3000V, but HardwareLimitVoltage=2500V). A certain signature which kind of input error it is does not exist.

| -      |                         |                                                                                          |
|--------|-------------------------|------------------------------------------------------------------------------------------|
| isVLIM | IsVoltageLimitExceeded  | voltage limit set by V <sub>max</sub> is exceeded                                        |
| IsCLIM | IsCurrentLimitExceeded  | current limit set by I <sub>max</sub> is exceeded                                        |
| isTRP  | IsTripExceeded          | Trip is set when Voltage or Current limit or Iset has been exceeded (when KillEnable=1)  |
| isEINH | IsExtInhibit            | External Inhibit                                                                         |
| isVBND | IsVoltageBoundsExceeded | Voltage out of bounds                                                                    |
| isCBND | IsCurrentBoundsExceeded | Current out of bounds                                                                    |
| isCV   | IsControlledVoltage     | Voltage control active (evaluation is guaranteed when no ramp is running)                |
| isCC   | IsControlledCurrent     | Current control active (evaluation is guaranteed when no ramp is running)                |
| isEMCY | IsEmergencyOff          | Emergency off without ramp                                                               |
| isON   | IsOn                    | On                                                                                       |
| isRAMP | IsRamping               | Ramp is running                                                                          |
| IERR   | InputError              | Input error                                                                              |
| isREG  | IsRegulationError       | faster error detection of the channel hardware is not in regulation (check it every 5ms) |
| IsPOS  | IsPositive              | Polarity of the HV (for devices with EPU only)                                           |
| res    | Reserved                |                                                                                          |

| isVLIM=0 | channel is ok                                                                  |
|----------|--------------------------------------------------------------------------------|
| isVLIM=1 | the hardware voltage limit is exceeded                                         |
| isCLIM=0 | channel is ok                                                                  |
| isCLIM=1 | the hardware current limit is exceeded                                         |
| isTRP=0  | channel is ok                                                                  |
| isTRP=1  | $V_{\text{o}}$ is shut off to 0V without ramp because the channel has tripped. |
| isEINH=0 | channel is ok                                                                  |
| isEINH=1 | External Inhibit was scanned                                                   |
| isVBND=0 | channel is ok                                                                  |
| isVBND=1 | Vmeas - Vset  > Vbounds                                                        |
| isCBND=0 | channel is ok                                                                  |
| isCBND=1 | Imeas - Iset  > Ibounds                                                        |
| isCV=1   | channel is in state of voltage control                                         |
| isCC=1   | channel is in state of current control                                         |
| isEMCY=1 | channel is in state of emergency off,                                          |
|          | VO has been shut off to 0V without ramp                                        |
| isON=0   | channel is off                                                                 |
| isON=1   | channel voltage follows the Vset value                                         |
| isRAMP=0 | no voltage is in change                                                        |
| isRAMP=1 | voltage is in change with the stored ramp speed value                          |
| IERR=0   | no input-error                                                                 |
| IERR=1   | incorrect message to control the module                                        |
| isREG=0  | normal error evaluation                                                        |
| isPOS=1  | positive polarity                                                              |
| isPOS=0  | negative polarity                                                              |
| isREG=0  | fast detection of a regulation error (OPTION)                                  |

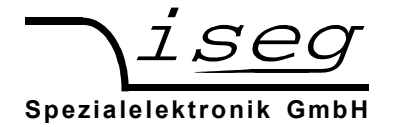

## 6.2 Channel event status (read access)

| :READ:C | HAN   | nel:                                                                                                   | EVent:S    | TATus?      | U         | 2                                                |         |        |         |      |       |      |         |      |      |      |
|---------|-------|----------------------------------------------------------------------------------------------------|------------|-------------|-----------|--------------------------------------------------|---------|--------|---------|------|-------|------|---------|------|------|------|
| Bit15   | Bit14 | 4                                                                                                    | Bit13      | Bit12       | Bit11     | Bit10                                            | Bit9    | Bit8   | Bit7    | Bit6 | Bit5  | Bit4 | Bit3    | Bit2 | Bit1 | Bit0 |
| EVLIM   | ECLI  | М                                                                                                    | ETRP       | EEINH       | EVBNDs    | ECBNDs                                           | res     | res    | ECV     | ECC  | EEMCY | EEOR | EOn2Off | EIER | res  | res  |
| EVLIM   |       | Εv                                                                                                    | entVoltag  | geLimit     | Event:    | Event: Hardware- voltage limit has been exceeded |         |        |         |      |       |      |         |      |      |      |
| ECLIM   |       | Εv                                                                                                    | rentCurre  | ntLimit     | Event:    | Event: Hardware- current limit has been exceeded |         |        |         |      |       |      |         |      |      |      |
| ETRP    |       | EventTrip Event: Trip is set when Voltage or Current limit or Iset has been exceeded (when KillEnable: |            |             |           |                                                  |         |        | e=1)    |      |       |      |         |      |      |      |
| EEINH   |       | Εv                                                                                                    | rentExtInl | nibit       | Event     | Event external Inhibit                           |         |        |         |      |       |      |         |      |      |      |
| EVBND   | s     | Εv                                                                                                    | entVoltag  | geBounds    | Event:    | Voltage out                                      | of bou  | nds    |         |      |       |      |         |      |      |      |
| ECBND   | s     | Εv                                                                                                    | rentCurre  | ntBounds    | Event:    | Event: Current out of bounds                     |         |        |         |      |       |      |         |      |      |      |
| ECV     |       | Εv                                                                                                    | rentContr  | olledVoltag | e Event:  | Event: Voltage control                           |         |        |         |      |       |      |         |      |      |      |
| ECC     |       | Εv                                                                                                    | rentContr  | olledCurre  | nt Event: | Event: Current control                           |         |        |         |      |       |      |         |      |      |      |
| EEMCY   |       | Εv                                                                                                    | rentEmer   | gencyOff    | Event:    | Emergency                                        | off     |        |         |      |       |      |         |      |      |      |
| EEOR    |       | Εv                                                                                                    | rentEndO   | fRamp       | Event:    | End of ramp                                      | )       |        |         |      |       |      |         |      |      |      |
| EOn2Of  | f     | Εv                                                                                                    | rentOnTo   | Off         | Event:    | Change from                                      | n state | "On" t | o "Off" |      |       |      |         |      |      |      |
| EIER    |       | Εv                                                                                                    | rentInputI | Error       | Event:    | Input Error                                      |         |        |         |      |       |      |         |      |      |      |
| res     |       | Re                                                                                                    | eserved    |             |           |                                                  |         |        |         |      |       |      |         |      |      |      |

An event bit is permanently set if the status bit is 1 or is changing to 1. Different to the status bit an event bit isn't automatically reset. A reset has to be done by the user by writing an 1 to this event bit.

#### 6.3 Channel event mask (write access, read access)

| :CONF:  | EVent:MA | ASK?     |        | UI2     |         |      |      |      |      |        |       |          |       |      |      |
|---------|----------|----------|--------|---------|---------|------|------|------|------|--------|-------|----------|-------|------|------|
| :READ:0 | CHANnel  | :EVent:M | IASK?  | UI2     |         |      |      |      |      |        |       |          |       |      |      |
| Bit15   | Bit14    | Bit13    | Bit12  | Bit11   | Bit10   | Bit9 | Bit8 | Bit7 | Bit6 | Bit5   | Bit4  | Bit3     | Bit2  | Bit1 | Bit0 |
| MEVLIM  | MECLIM   | METRP    | MEEINH | MEVBNDs | MECBNDs | res  | res  | MECV | MECC | MEEMCY | MEEOR | MEOn2Off | MEIER | res  | res  |

| MEVLIM   | MaskEventVoltageLimit      | EventMask: Hardware- voltage limit has been exceeded                      |
|----------|----------------------------|---------------------------------------------------------------------------|
| MECLIM   | MaskEventCurrentLimit      | EventMask: Hardware- current limit has been exceeded                      |
| METRIP   | MaskEventTrip              | EventMask: Voltage limit or Current limit or Iset has been exceeded (when |
|          |                            | KillEnable=1)                                                             |
| MEEINH   | MaskEventExtInhibit        | EventMask: External Inhibit                                               |
| MEVBNDs  | MaskEventVoltageBounds     | EventMask: Voltage out of bounds                                          |
| MECBNDs  | MaskEventCurrentBounds     | EventMask: Current out of bounds                                          |
| MECV     | MaskEventControlledVoltage | EventMask: Voltage control                                                |
| MECC     | MaskEventControlledCurrent | EventMask: Current control                                                |
| MEEMCY   | MaskEventEmergencyOff      | EventMask: Emergency off                                                  |
| MEEOR    | MaskEventEndOfRamp         | EventMask: End of ramp                                                    |
| MEOn2Off | MaskEventOnToOff           | EventMask: Change from state on to off                                    |
| MEIER    | MaskEventInputError        | EventMask: Input Error                                                    |
| res      | Reserved                   |                                                                           |

#### 6.4 Channel control: (read access)

| :READ | :CHANr | nel:CON | TRrol? |       | U     | 12   |      |      |      |         |      |       |      |      |      |
|-------|--------|---------|--------|-------|-------|------|------|------|------|---------|------|-------|------|------|------|
| Bit15 | Bit14  | Bit13   | Bit12  | Bit11 | Bit10 | Bit9 | Bit8 | Bit7 | Bit6 | Bit5    | Bit4 | Bit3  | Bit2 | Bit1 | Bit0 |
| res   | res    | res     | res    | res   | res   | res  | res  | res  | res  | setEMCY | res  | setON | res  | res  | res  |

The signals SetOn and SetEmergencyOff control are basic functions of the channel. The signal SetOn is switching ON the HV of the channel and is a precondition for giving voltage to the output. As far as a VoltageSet has been set and no event has occurred and is not registered yet (in minimum, bit 10 to 15 of the register Channel Event Status must be 0), a start of a HV ramp will be synchronized (a ramp is a software controlled, time proportionally increase / decrease of the output voltage ).

| setEMCY | SetEmergencyOff | Set "Emergency Off" |
|---------|-----------------|---------------------|
| setON   | SetOn           | Set On              |
| res     | Reserved        |                     |

setEMCY=0 channel emergency cut-off works

setEMCY=1 cut-off V<sub>0</sub> shut off to 0V without ramp

setOn=0 switch the channel to OFF

setOn=1 switch the channel to ON

(If Vset has been set to a value unequal to zero (0V) before the status bit 'isOn' is changed from (1) one to (0) zero a ramp down of the voltage to zero (0V) will be started.)

## 6.5 ModuleStatus (read access)

| :READ:M  | ODule:ST | ATus?    |         | UI2       |       |          |          |      |      |      |        |      |      |      |       |
|----------|----------|----------|---------|-----------|-------|----------|----------|------|------|------|--------|------|------|------|-------|
| Bit15    | Bit14    | Bit13    | Bit12   | Bit11     | Bit10 | Bit9     | Bit8     | Bit7 | Bit6 | Bit5 | Bit4   | Bit3 | Bit2 | Bit1 | Bit0  |
| isKILena | isTMPgd  | isSPLYgd | isMODgd | isEVNTact | 1     | isnoRAMP | isnoSERR | res  | res  | 0    | isSrvc | res  | res  | res  | isADJ |

The status bits as there are IsTemperatureGood, IsSupplyGood, IsModuleGood, IsEventActive, IsSafetyLoopGood, IsNoRamp and IsNoSumError indicate the single status for the complete module.

| isKILena    | IsKillEnable                     | Module state of kill enab | ole              |                                                                |
|-------------|----------------------------------|---------------------------|------------------|----------------------------------------------------------------|
| isTMPgd     | IsTemperatureGood                | Module temperature goo    | bd               |                                                                |
| isSPLYgd    | IsSupplyGood                     | Power supply good         |                  |                                                                |
| isMODgd     | IsModuleGood                     | Module in state good      |                  |                                                                |
| isEVNTact   | IsEventActive                    | Any event is active and   | mask is set      |                                                                |
| isnoRAMP    | IsNoRamp                         | All channels stable, no r | amp active .     |                                                                |
| isnoSERR    | IsNoSumError                     | Module without failure    |                  |                                                                |
| IsSrvc      | IsService                        | Hardware failure detected | ed (consult iseg | Spezialelektronik GmbH)                                        |
| isADJ       | IsFineAdjustment                 | Mode of the fine adjustn  | nent             |                                                                |
| res         | Reserved                         |                           |                  |                                                                |
| isKILLena=0 | Module in state kill disable     |                           | isEVNTact=0      | no Event is active                                             |
| isKILLena=1 | Module in state kill enable      |                           | isEVNTact=1      | any Event is active                                            |
|             |                                  |                           |                  | · , · · · · · ·                                                |
| isTMPgd=0   | if module temperature is higher  | than 55°C then all        | isnoRAMP=0       | V <sub>o</sub> is ramping in at least one channel              |
|             | channels are switched off perm   | anently                   | isnoRAMP=1       | no channel is ramping                                          |
| isTMPgd=1   | module temperature is within we  | orking range              |                  |                                                                |
|             |                                  |                           | isnoSERR=0       | voltage limit, current limit, trip, voltage bound or           |
| isSPLYgd=0  | supply voltages are out of range | 9                         |                  | current bound has been exceeded in at least one of             |
|             | (range 24V +/-10% and 5V +/-5    | %)                        |                  | the channels or external INHIBIT $\Rightarrow$ error, reset by |
| isSPLYgd=1  | supply voltages are within range | e                         |                  | reset of the corresponding flag of the 'Channel                |
|             |                                  | <i>"</i>                  |                  | Status'                                                        |
| ISMODga=0   | module is not good, that means   |                           | isnoSERR=1       | evaluation of the 'Channel Status' over all channels           |
|             | AND (ETMPnga OR ESPLYnga         | IOR                       |                  | to a sum error flag $\Rightarrow$                              |
| iaMODad-1   | ESFLPriga))==0                   |                           |                  | LIM&CLIM&CTRP&EINH&VBND&CBND=0 $\Rightarrow$ no                |
| isiviODga=1 | NOT/ETMPad OP ESPI Vad           |                           |                  | errors                                                         |
|             | ESEL Prod))==1                   | ÖR                        |                  | Fine editorement in eff                                        |
|             | (see module event status also)   |                           |                  | Fine adjustment is on (default)                                |
|             |                                  |                           | ISADJ=0          | Fine adjustment is on (derault)                                |

## 6.6 Module EventStatus (read access)

| :REAI | D:MODule: | EVent:STAT | ˈus?  |       | UI2   |      |      |      |      |      |       |      |      |      |      |
|-------|-----------|------------|-------|-------|-------|------|------|------|------|------|-------|------|------|------|------|
| Bit15 | Bit14     | Bit13      | Bit12 | Bit11 | Bit10 | Bit9 | Bit8 | Bit7 | Bit6 | Bit5 | Bit4  | Bit3 | Bit2 | Bit1 | Bit0 |
| res   | ETMPngd   | ESPLYngd   | res   | res   | 0     | res  | res  | res  | res  | res  | ESrvc | res  | res  | res  | res  |

| ETMPngd    | EventTemperatureNotGood          | Event: Temperature is above 55°C                                                 |
|------------|----------------------------------|----------------------------------------------------------------------------------|
| ESPLYngd   | EventSupplyNotGood               | Event: at least one of the supplies is not good                                  |
| EHwVLIMngd | EventHardwareVoltageLimitNotGood | Event: Hardware voltage limit is not in proper range, only for HV distributor    |
| _          | -                                | modules with current mirror;                                                     |
|            |                                  | Event: A hardware failure of the HV module has been detected. The HV is          |
| ESrvs      | EventService                     | switched off without the possibility to switch on again. Please consult the iseg |
|            |                                  | Spzialelektronik GmbH.                                                           |
| res        | Reserved                         |                                                                                  |

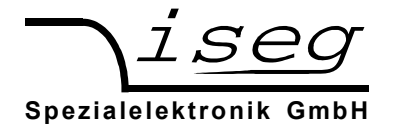

## 6.7 ModuleControl (read access)

#### :READ:MODule:CONTRol? UI2

| Bit15                                                      | Bit14                                        |                                                                                                    | Bit13                                                                                    | Bit12                                                                   | Bit11                             | Bit10            | Bit9      | Bit8        | Bit7   | Bit6        | Bit5   | Bit4 | Bit3 | Bit2 | Bit1 | Bit0 |
|------------------------------------------------------------|----------------------------------------------|----------------------------------------------------------------------------------------------------|------------------------------------------------------------------------------------------|-------------------------------------------------------------------------|-----------------------------------|------------------|-----------|-------------|--------|-------------|--------|------|------|------|------|------|
| res                                                        | setKIL                                       | .ena                                                                                                    | res                                                                                      | setADJ                                                                  | set ENDN                          | res              | res       | res         | res    | doCLEAR     | res    | res  | res  | res  | res  | res  |
| setKIL<br>setAD<br>setENI<br>doCLE                         | ena<br>J<br>DN<br>AR                         | KillEnable       Kill function         Adjust       Switch ON of fine adjustment         Endian       Order of bytes in word: 0 = Little Endian (INTEL); 1 = Big Endian (MOTOROLA)         ClearKill       Hardware ClearKill signal and clear all event signals of the module and the channels         Reserved       Hardware ClearKill signal and clear all event signals of the module and the channels |                                                                                          |                                                                         |                                   |                  |           |             |        |             |        |      |      |      |      |      |
| setKILL<br>setKILL<br>setADJ<br>setADJ<br>setEND<br>doCLEA | =0<br>=1<br>=0<br>=1<br>WN=1<br>AR=1<br>AR=0 | ki<br>ki<br>fii<br>fii<br>bi<br>H                                                                                                    | Ill function<br>ill function<br>ne adjus<br>ne adjus<br>ig endial<br>ardware<br>o action | on disable<br>on enable<br>tment OF<br>tment ON<br>n (MOTO<br>ClearKill | F<br>I<br>ROLA form<br>signal and | at)<br>clear all | event siç | gnals of th | e modu | ile and the | channe | ls   |      |      |      |      |

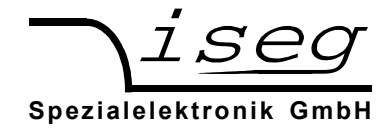

# 7 Ethernet Interface

# Attention: Turn off the device with mains switch POWER before connecting/disconnecting the interface cable.

The 100 MBit/s Full duplex Ethernet Interface is connected via a RJ-45 socket at the MICC front panel.

The device can be connected to a switch via patch cable. If it shall be connected to a PC directly, a crossover cable has to be used.

The configuration of the Ethernet interface is done with a web browser

| 🕹 Lantronix XPort De         | vice Server - Mozilla Firefox                   |                                                              |   |
|------------------------------|-------------------------------------------------|--------------------------------------------------------------|---|
| Datei Bearbeiten Ansi        | cht <u>C</u> hronik Lesezeichen E <u>x</u> tras | Hife                                                         |   |
| 🔇 🛛 • C 🗙                    | http://192.168.16.222/s                         | ecure/ltx_conf.htm 🏠 🔹 Google                                | P |
| 🔎 Meistbesuchte Seiten [     | ] Erste Schritte 脑 Aktuelle Nachrichter         | n                                                            |   |
| Lantronix XPort De           | vice Server ÷                                   |                                                              | - |
| LANTRO                       |                                                 | Firmware Version: V6.7.0.1<br>MAC Address: 00-20-4A-D0-19-44 |   |
|                              |                                                 | Network Settings                                             |   |
| Network                      | Network Mode: Wired Only 🗸                      |                                                              |   |
| Serial Tunnel                | IP Configuration                                |                                                              |   |
| Hostlist                     | <ul> <li>Obtain IP address</li> </ul>           | s automatically                                              |   |
| Channel 1<br>Serial Settings | Auto Configuration                              | n Methods                                                    |   |
| Connection                   | BOOTP:                                          | Enable      Disable                                          |   |
| Email                        | DHCP:                                           | Enable      Disable                                          |   |
| Trigger 1<br>Trigger 2       | AutoIP:                                         | Enable      Disable                                          |   |
| Trigger 3                    | DUODULaathiaaa                                  |                                                              |   |
| Configurable Pins            | DHCP Host Name.                                 |                                                              |   |
| Apply Settings               | <ul> <li>Use the following</li> </ul>           | IP configuration:                                            |   |
| Apply Defaults               | IP Address:                                     | 192.168.16.222                                               |   |
|                              | Subnet Mask:                                    | 255.255.255.0                                                |   |
|                              | Default Gateway:                                | 192.168.16.1                                                 |   |
|                              | DNS Server                                      | 0.0.0.0                                                      |   |
|                              |                                                 |                                                              |   |
|                              | Ethernet Configuration                          |                                                              |   |
|                              | Auto Negotiate                                  |                                                              |   |
|                              | Speed:                                          | 100 Mbps 0 10 Mbps                                           |   |
|                              | Duplex:                                         | Full      Half                                               |   |
|                              |                                                 |                                                              |   |
|                              |                                                 | ОК                                                           |   |
|                              |                                                 |                                                              |   |
| Fertig                       |                                                 |                                                              |   |

Please change only the settings on the network page!

or the tools of Lantronix company:

http://www.lantronix.com/support/downloads/?p=XPORT

| Lantronix DeviceInstaller 4.3.0.1                        |                  |                                        |                      | 100 |
|----------------------------------------------------------|------------------|----------------------------------------|----------------------|-----|
| <u>File Edit View D</u> evice <u>T</u> ools <u>H</u> elp |                  |                                        |                      |     |
| Search 🚔 Exclude 🛸 Assign IP 🙆 Upgrade                   |                  |                                        |                      |     |
| Re Lastration Designer 1 designed 2                      | Davies Datate in |                                        |                      |     |
| Lantronic Devices - I device(s)                          | Device Details   | Veb Configuration   Telnet Configurati | on                   |     |
| Prest VPort                                              | Reload Detail    | 5                                      |                      |     |
| A XPort-03/04 - firmware v6.6.0.2                        |                  | Presente                               | Med.ex               |     |
|                                                          | The man of       | Property                               | value                |     |
|                                                          | - KPON           | Name                                   |                      |     |
|                                                          |                  | DHCP Device Name                       |                      |     |
|                                                          | All a            | Group                                  |                      |     |
|                                                          |                  | Comments                               | 20.1                 |     |
|                                                          |                  | Device Family                          | APot 00.04           |     |
|                                                          |                  | Type                                   | APOR-03/04           |     |
|                                                          |                  | ID Hardware Address                    | A5 00 20 44 C2 CD 00 |     |
|                                                          |                  | Partoware Address                      | 00/20444C0/CD-00     |     |
|                                                          |                  | Extended Desume Venter                 | 6.6                  |     |
|                                                          |                  | Online Status                          | 0-to-                |     |
|                                                          |                  | ID Address                             | 102 162 16 221       |     |
|                                                          |                  | IP Address was Obtained                | Datada               |     |
|                                                          |                  | Suboat Made                            | 266 266 266 0        |     |
|                                                          |                  | Subriet Mask                           | 200,200,200,0        |     |
|                                                          |                  | Number of COR partitions support       | 6                    |     |
|                                                          |                  | Number of Posts                        | 1                    |     |
|                                                          |                  | TCP Keepalive                          | 45                   |     |
|                                                          |                  | Teleat Enabled                         | ng<br>True           |     |
|                                                          |                  | Telest Pad                             | 10e                  |     |
|                                                          |                  | Web Eeshlad                            | Tau                  |     |
|                                                          |                  | Web Port                               | 80                   |     |
|                                                          |                  | Maximum Raud Rate Supported            | 921600               |     |
|                                                          |                  | Firmware Ungradable                    | Tae                  |     |
|                                                          |                  | Supports Configurable Pips             | Tae                  |     |
|                                                          |                  | Supports Email Triogers                | Tae                  |     |
|                                                          |                  | Supports AES Data Stream               | Ealer                |     |
|                                                          |                  | Supports 485                           | Tale                 |     |
|                                                          |                  | Supports 920K Baud Bate                | Tale                 |     |
|                                                          |                  | Supports HTTP Server                   | Tove                 |     |
|                                                          |                  | Supports HTTP Setup                    | True                 |     |
|                                                          |                  | Supports 230K Baud Bate                | Tae                  |     |

Factory Ethernet settings are shown in the following table:

| IP-address:      | 192.168.16.221 |
|------------------|----------------|
| Net mask:        | 255.255.255.0  |
| Default Gateway: | 192.168.16.1   |
| Command port:    | 10001 (fixed)  |
|                  |                |

Email: sales@iseg-hv.de http://www.iseg-hv.com Germany

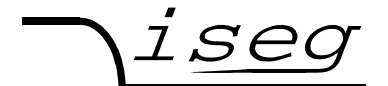

#### Spezialelektronik GmbH

The connection can be tested with the ping command (Start  $\rightarrow$  programs  $\rightarrow$  accessories  $\rightarrow$  command).

C:\>ping 192.168.16.221

Ping will done for 192.168.16.211 with 32 bytes data:

Answer from 192.168.16.221: bytes=32 time=4ms TTL=128 Answer from 192.168.16.221: bytes=32 time=4ms TTL=128 Answer from 192.168.16.221: bytes=32 time=4ms TTL=128 Answer from 192.168.16.221: bytes=32 time=4ms TTL=128 Ping statistic for 192.168.16.221 :

Package: sent = 4, received = 4, lost = 0 Time in millisecond: minimum = 1ms, maximum = 4ms, average = 1ms

During communication, the HV unit act as server, the control PC acts as client. The following table shows the principle sequence of communication between PC and HV unit.

| Step | Function call | Computer → HV unit | HV unit → Computer                  |
|------|---------------|--------------------|-------------------------------------|
| 1.   | connect()     | SYN                |                                     |
| 2.   |               |                    | SYN, ACK                            |
| 3.   |               | ACK                |                                     |
| 4.   | send()        | "*IDN?\r\n"        |                                     |
| 5.   | recv()        |                    | "iseg Spezialelektronik GmbH[]\r\n" |
| 6.   | closesocket() | FIN, ACK           |                                     |
| 7.   |               |                    | FIN, ACK                            |
| 8.   |               | ACK                |                                     |

The first three packages establish a TCP-Connection between Computer and HV unit (three way handshake). Fourth step is the inquiry from PC to HV unit. The command is ASCII coded in data field of the TCP packet. The answer is also ASCII coded send to the PC in step 5. Package No. 6 confirms the receipt of the packet and sends a FIN for termination of connection. Step 7 and 8 are the confirmation of termination of connection from HV unit and PC.

The communication can be monitored with a network sniffer (e. g. Wireshark). Control is done with the instruction sets described later. The preferred command set for Ethernet is "SCPI with EDCP", as you can build longer Frames which reduces Ethernet Overhead.

It is also possible to configure the MICC Ethernet interface to communicate as a virtual COM port.

Please use the Lantronix COM Port Redirector Manager (CPR Manager) for this.

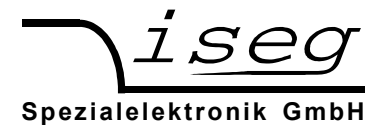

| S CPR Manager 4.3.0.0                                        |                               | State of the local division of the local division of the local div | a second       |            |            | -               | -           |      |       |          |       |       |       | - • ×      |
|--------------------------------------------------------------|-------------------------------|----------------------------------------------------------------------------------------------------|----------------|------------|------------|-----------------|-------------|------|-------|----------|-------|-------|-------|------------|
| <u>File Com Port Device</u>                                  | <u>T</u> ools <u>H</u>        | delp                                                                                                    |                |            |            |                 |             |      |       |          |       |       |       |            |
| 🏷 Add/Remove 🔚 Save 🚦                                        | Refresh                       | 🔎 Search For Devices 🛛 🤤                                                                                                    | Exclude        |            |            |                 |             |      |       |          |       |       |       |            |
| Com Ports                                                    | Hide 🤤                        | Com Port List General Tests                                                                                                    |                |            |            |                 |             |      |       |          |       |       |       |            |
| All Com Ports (4)                                            | 4)                            | Com Port                                                                                                    | IP Address     | TCP Port   | Com Status | Network Status  |             | 2217 | BfrWr | SvrRec   | NoCls | CntTO | TORec | KpAlv      |
| Com 2 - 5<br>Com 3 (Inacce<br>Com 4 (Inacce<br>Com 5 (Inacce | ssible)<br>ssible)<br>ssible) | Com 2<br>Com 3 (haccessible)<br>Com 4 (haccessible)                                                                                                    | 192.168.16.221 | 10001      | Closed     | Disconnected    |             |      | Yes   |          |       | 7     | Yes   |            |
|                                                              |                               |                                                                                                    |                |            |            | m               |             |      |       |          |       |       |       |            |
| Device List                                                  |                               |                                                                                                    |                |            |            |                 |             |      |       |          |       |       |       | Collapse 💟 |
| IP Address # P                                               | Ports TCP I                   | Port Product                                                                                                    | ID             | HW Address | Ne         | twork Interface | Device Name |      | Pe    | ort Name |       |       |       |            |
|                                                              |                               |                                                                                                    |                |            |            |                 |             |      |       |          |       |       |       |            |

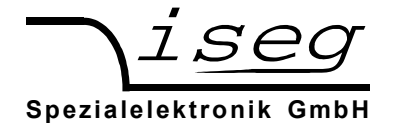

## 7.1 Programming

Simple programming example (without error handling) for communication with the HV device over Ethernet. This program was compiled and tested with Microsoft Visual C++ 6.0 on Windows XP.

```
#include <stdio.h>
#include <winsock.h>
int main(int argc, char *argv[])
{
               wsadata;
      WSADATA
       SOCKET
                  sock;
       SOCKADDR IN sockaddr in;
      int retcode;
                 cmd[255] = "*IDN?\r\n";
      char
                  ans[255] = "";
       char
      char
                  buf[255];
       char
                   *crlf;
       // init sockets (Berkeley style, UNIX compatible)
      WSAStartup(2, &wsadata);
       // create TCP socket
       sock = socket(AF INET, SOCK STREAM, IPPROTO TCP);
       // bind socket to dynamic local port
      memset(&sockaddr in, 0, sizeof(sockaddr in));
       sockaddr_in.sin_family = AF_INET;
                                                      // UDP, TCP
      sockaddr_in.sin_port = htons(10001); // remote Port
sockaddr_in.sin_addr.S_un.S_un_b.s_b1 = 192; // IP address
                                                      // remote Port
       sockaddr in.sin addr.S un.S un b.s b2 = 168;
       sockaddr in.sin addr.S un.S un b.s b3 = 16;
       sockaddr in.sin addr.S un.S un b.s b4 = 221;
       // connect to server (three way handshake)
       connect(sock, (SOCKADDR *)&sockaddr_in, sizeof(SOCKADDR_IN));
       // send command to server
       send(sock, cmd, strlen(cmd), 0);
       // read answer from server
      do {
             retcode = recv(sock, buf, sizeof(ans), 0);
             if (retcode > 0) {
                    buf[retcode] = 0;
                    strcat(ans, buf);
             }
             crlf = strstr(ans, "\r\n");
       } while ( (retcode > 0) && (crlf == 0) );
       if (crlf > 0) {
             *crlf = 0;
       }
       // close socket (three way handshake) and clean up
       closesocket(sock);
       WSACleanup();
      printf("%s\n", ans);
      getchar();
      return 0;
```

```
}
```

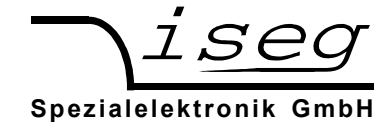

# 8 USB interface

The USB interface is realized with a female USB-B connector at the device front panel. Internal, the USB is implemented with an USB serial converter FTDI FT232R. **Windows USB driver installation** 

The FTDI VCP driver (Virtual COM Port) can be downloaded from

http://www.iseg-hv.com  $\rightarrow$  Download  $\rightarrow$  Software  $\rightarrow$  USB driver for THQ/EHQ/HPS

The following steps are necessary for installation:

- 1. Extract the FTDI driver "CDM 2.04.16 WHQL Certified.zip", e. g. to C:\Temp\
- 2. Connect the HV device to the computer via USB
- 3. The Found new Hardware wizard appears. Please choose "No, not this time" in the first dialog and then click Next.

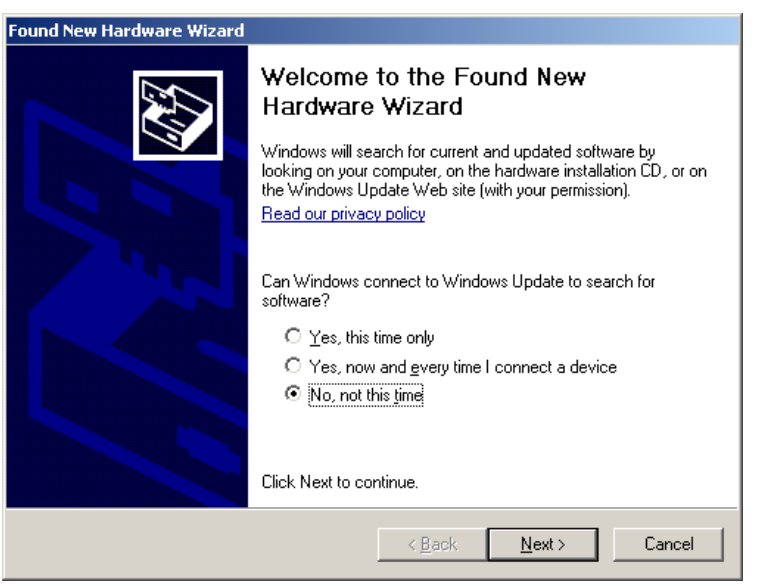

4. Choose "Install from a list or specific location" in the next dialog and then click Next:

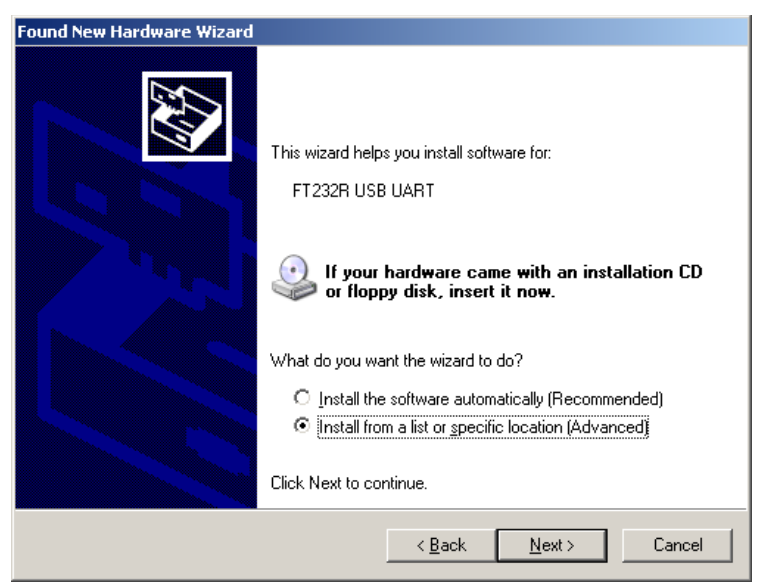

Email: sales@iseg-hv.de http://www.iseg-hv.com Germany

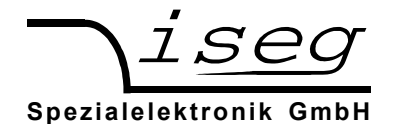

5. Please choose the directory you extracted the driver to and the click Next:

| Found New Hardware Wizard                                                                                                    |      |  |  |  |  |  |
|----------------------------------------------------------------------------------------------------|------|--|--|--|--|--|
| Please choose your search and installation options.                                                                                                    | Þ    |  |  |  |  |  |
| Search for the best driver in these locations.                                                                                                    |      |  |  |  |  |  |
| Use the check boxes below to limit or expand the default search, which includes local<br>paths and removable media. The best driver found will be installed. |      |  |  |  |  |  |
| Search removable media (floppy, CD-ROM)                                                                                                    |      |  |  |  |  |  |
| Include this location in the search:                                                                                                    |      |  |  |  |  |  |
| C:\Temp\CDM 2.04.16 WHQL Certified                                                                                                    |      |  |  |  |  |  |
| ○ Don't search. I will choose the driver to install.                                                                                                    |      |  |  |  |  |  |
| Choose this option to select the device driver from a list. Windows does not guarantee<br>the driver you choose will be the best match for your hardware.    | that |  |  |  |  |  |
|                                                                                                    |      |  |  |  |  |  |
|                                                                                                    |      |  |  |  |  |  |
| < <u>B</u> ack <u>N</u> ext > Cance                                                                                                    |      |  |  |  |  |  |
|                                                                                                    |      |  |  |  |  |  |

6. After some copying you get the final dialog:

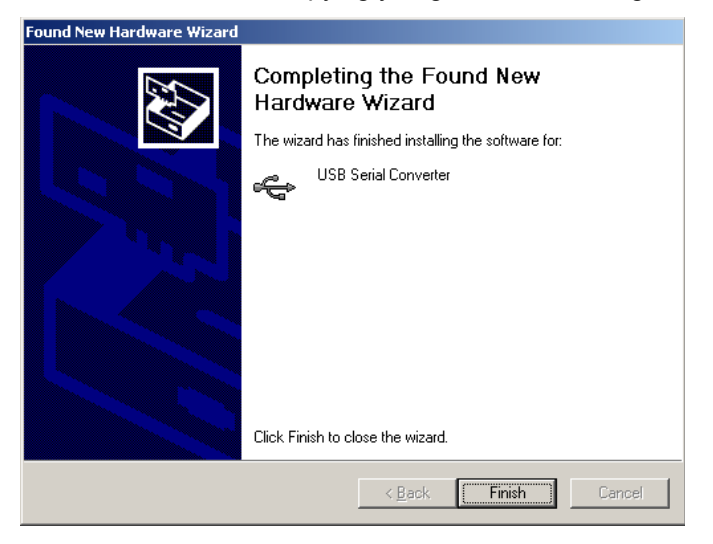

It may be necessary to do the steps 3 to 6 again, before the device can be used (the first time, a bus driver is installed, the second time, the virtual COM port driver is installed).

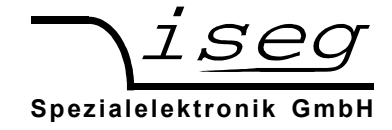

## 8.1 Linux USB driver installation

The driver is already included in Kernel series 2.6 and should be loaded automatically when connecting the device. The driver provides a virtual serial port /dev/ttyUSB0 that can be accessed with an Terminal program (e. g. CuteCom).

The following dmesg output shows how the device is recognized and the driver loaded:

[234.496011] usb 1-2: new full speed USB device using uhci hcd and address 2 [234.694884] usb 1-2: configuration #1 chosen from 1 choice [234.704371] usb 1-2: New USB device found, idVendor=0403, idProduct=6001 [234.704376] usb 1-2: New USB device strings: Mfr=1, Product=2, SerialNumber=3 [234.704380] usb 1-2: Product: FT232R USB UART [234.704382] usb 1-2: Manufacturer: FTDI [234.704385] usb 1-2: SerialNumber: A60075cx [234.807627] usbcore: registered new interface driver usbserial [234.807649] usbserial: USB Serial support registered for generic [234.807679] usbcore: registered new interface driver usbserial generic [234.807683] usbserial: USB Serial Driver core [234.816739] usbserial: USB Serial support registered for FTDI USB Serial Device [234.816774] ftdi sio 1-2:1.0: FTDI USB Serial Device converter detected [234.816805] ftdi\_sio: Detected FT232RL [234.816855] usb 1-2: FTDI USB Serial Device converter now attached to ttyUSB0 [234.816872] usbcore: registered new interface driver ftdi sio [234.816876] ftdi sio: v1.4.3:USB FTDI Serial Converters Driver

The following screenshot shows the connection to the MICC with the graphical Terminal program CuteCom (Download at http://cutecom.sourceforge.net).

To communicate with the MICC, following settings are needed:

| Device     | /dev/ttyUSB0 (or other interface, see dmesg output) |
|------------|-----------------------------------------------------|
| Baud rate: | 9600                                                |
| Data bits: | 8                                                   |
| Stop bits: | 1                                                   |
| Parity:    | None                                                |
| Handshake: | None                                                |
| Line end:  | CR,LF                                               |

Now the serial interface can be opened by "Open device" to test the communication:

| Open device            | Device:    | /dev/ttyUSB0 | ▼        | Parity: None v                 |
|------------------------|------------|--------------|----------|--------------------------------|
| Close device           | Baud rate: | 9600         |          | Handshake: Software Hardware   |
| About                  | Data bits: | 8            | <b>*</b> | Open for: 😨 Reading 😨 Writing  |
| Quit                   | Stop bits: | 1            |          | Apply settings when opening    |
| Iseg Spezialelek       | x output   | to: v        |          |                                |
|                        | \$         |              |          |                                |
| Input: Send file Plain | V          |              | CR       | LF line end V Char delay: 0 ms |

iseg Spezialelektronik GmbH Bautzner Landstr. 23 D - 01454 Radeberg / Rossendorf Email: sales@iseg-hv.de http://www.iseg-hv.com Germany Phone ++ 49 351 / 26 996 - 0 Fax ++ 49 351 / 26 996 - 21

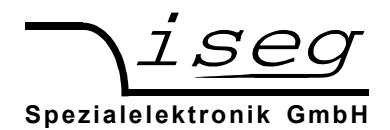

## 9 Interface test in Windows

## 9.1 Determine the serial USB interface with Device Manager

Start the Device Manager with:

Start  $\rightarrow$  Settings  $\rightarrow$  Control Panel  $\rightarrow$  System  $\rightarrow$  Device Manager

All MICC devices with USB interface get an USB Serial Port assigned in section Ports (COM & LPT), in this case COM3:

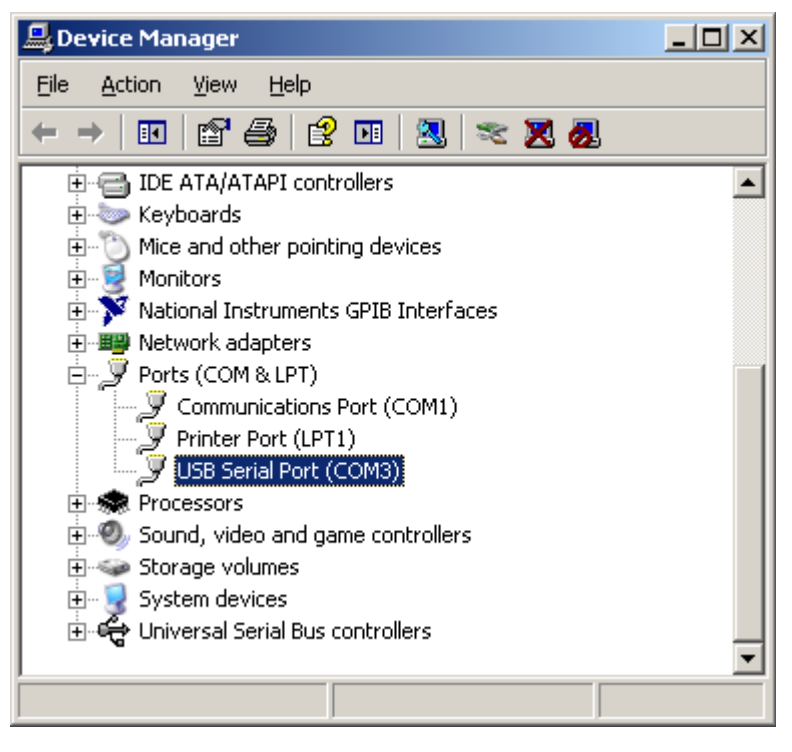

## 9.2 Test with HyperTerminal

HyperTerminal is included in Windows 2000 / XP and can be started with:

Start  $\rightarrow$  Programs  $\rightarrow$  Accessories  $\rightarrow$  Communications  $\rightarrow$  HyperTerminal

Create a new connection with menu "File  $\rightarrow$  New Connection", name it e. g. "MICC" and click OK.

| Connection Description                              | <u>?</u> × |
|-----------------------------------------------------|------------|
| New Connection                                      |            |
| Enter a name and choose an icon for the connection: |            |
| Name:<br>THQ                                        | _          |
| lcon:                                               |            |
| 🥙 🤹 🧼 🚾 🧐 .                                         | <b>R</b>   |
| OK Cano                                             | cel        |

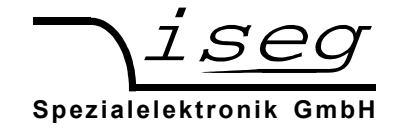

The following dialog appears. Choose your serial port and click OK:

| Connect To              | <u>? ×</u>                              |
|-------------------------|-----------------------------------------|
| 🦓 тно                   |                                         |
| Enter details for       | the phone number that you want to dial: |
| <u>C</u> ountry/region: | Germany (49)                            |
| Ar <u>e</u> a code:     | 0351                                    |
| Phone number:           |                                         |
| Connect using:          | СОМЗ                                    |
|                         | OK Cancel                               |

Please enter the the interface parameters in the following dialog:

| COM3 Properties     |              |                      | ? ×   |
|---------------------|--------------|----------------------|-------|
| Port Settings       |              |                      |       |
|                     |              |                      |       |
| <u>B</u> its per se | cond: 9600   | •                    | ]     |
| Data                | a bits: 8    | •                    | 1     |
| Ē                   | Parity: None | •                    | ]     |
| <u>S</u> top        | p bits: 1    | •                    | ]     |
| <u>E</u> low co     | ontrol: None | •                    | ]     |
|                     |              | <u>R</u> estore Defa | ults  |
|                     | ОК           | Cancel               | Apply |

After clicking OK, the interface setup is finished.

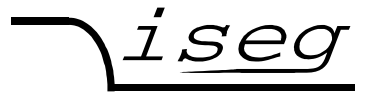

## Spezialelektronik GmbH

# As last setting,

The setting "Send line ends with line feeds" has to be made (see following picture).

4

| SCII Setup 🔋 🔀                                                                                                    |
|----------------------------------------------------------------------------------------------------|
| ASCII Sending          Send line ends with line feeds         Echo typed characters locally         Line delay:       milliseconds.         Character delay:       milliseconds. |
| ASCII Receiving           Append line feeds to incoming line ends           Force incoming data to 7-bit ASCII           Yrap lines that exceed terminal width                   |
| OK Cancel                                                                                                    |

You can now test the communication with the device:

| 😋 THŲ - HyperTerminal                                                       |     |
|-----------------------------------------------------------------------------|-----|
| Eile Edit View Çall İransfer Help                                           |     |
|                                                                             |     |
|                                                                             | 1 ^ |
| H1<br>600266;2.00;10000;105<br>-                                            |     |
| 1                                                                           |     |
| Connected 0:01:05 Auto detect 9600 8-N-1 SCROLL CAPS NUM Capture Print echo | 11. |

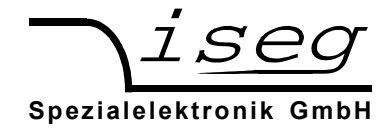

# 10 isegTerminal

isegTerminal is a Windows program to control iseg high voltage devices with RS-232, USB, GPIB (IEEE-488) or Ethernet interface using their ASCII command sets.

The latest version is available from the iseg website http://www.iseg-hv.com  $\rightarrow$  Download  $\rightarrow$  Software For serial communication, choose "1 RS-232/USB" in the Interface List and select the COM-Port you connected your iseg device to. With a click on Init, the serial port is opened and you can send commands to your device by clicking the Query button (or simple pushing the Enter key).

The answer is shown in the output window.

For detailed command set descriptions, please see the documentation for the specific device.

The following command is used for device identification query: "\*IDN?"

| 🏘 isegTerminal v1.0.14                                                                                                    | - 🗆 ×                                                                           |  |  |  |  |  |  |  |
|----------------------------------------------------------------------------------------------------|---------------------------------------------------------------------------------|--|--|--|--|--|--|--|
| Interface Initialization                                                                                                    |                                                                                 |  |  |  |  |  |  |  |
| 1 RS-232/USB (COM) 2 GPIB (IEEE-488) 3 Ethernet (TCP/IP)                                                                                                    |                                                                                 |  |  |  |  |  |  |  |
| COM port 12 Refresh List                                                                                                    |                                                                                 |  |  |  |  |  |  |  |
| T No Echo                                                                                                    |                                                                                 |  |  |  |  |  |  |  |
|                                                                                                    |                                                                                 |  |  |  |  |  |  |  |
| Interactive Command                                                                                                    |                                                                                 |  |  |  |  |  |  |  |
| Command: 11DN?                                                                                                    | •                                                                               |  |  |  |  |  |  |  |
| Ialk         Listen         Query         0         Bytes received         Qlear                                                                                                    | Log                                                                             |  |  |  |  |  |  |  |
| Script Firmware Update & Factory Settings                                                                                                    |                                                                                 |  |  |  |  |  |  |  |
| S\isegTerminal\scripts\MICC\MICC_USER_CONFIG_CH04.txt   Firmware Update   Factory.                                                                                                    | S\seqTerminal\scripts\MICC\MICC USER CONFIG CH04.txt   Firmware [Indate Factors |  |  |  |  |  |  |  |
|                                                                                                    |                                                                                 |  |  |  |  |  |  |  |
| Run Script Stop Script Save Log to File Retry flashing after fail FPGA Front                                                                                                    |                                                                                 |  |  |  |  |  |  |  |
| <ul> <li>INSTR? passed: 'EDCP'</li> <li>INSTR? passed: 'SDCP'</li> <li>INSTR? passed: 'SDCP'&lt;</li></ul> |                                                                                 |  |  |  |  |  |  |  |

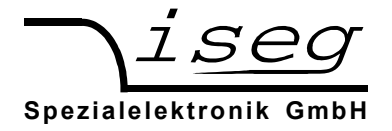

# 11 iseg SCPI Control

isegScpiControl is a Windows program to control the MICC and MICP devices via USB or Ethernet interface. All important data points will be displayed via a table and an input of new set value can be made via short cuts. The corresponding short cuts are displayed with the text entries of the file menu.

| Serial Port:                                                       | 2 (COM)                  | Ether                                        | net (TCP/IP) | GPIB (IEEE-488)                                                                                   |                                                                      | Connect             | Disconnect       |                                                                       |                                                                              | Set On<br>Set Off                           |
|--------------------------------------------------------------------|--------------------------|----------------------------------------------|--------------|---------------------------------------------------------------------------------------------------|----------------------------------------------------------------------|---------------------|------------------|-----------------------------------------------------------------------|------------------------------------------------------------------------------|---------------------------------------------|
| Gerial Number:<br>Firmware Relea<br>Koltage Ramp S<br>Current Ramp | ase:<br>Speed:<br>Speed: | 930001<br>1.00<br>15.000<br>50.000<br>NHS 20 | %/s<br>%/s   | Packets received:<br>Module Control:<br>Module Status:<br>Module Event Statu<br>Module Event Mask | 313<br>1,setADJ<br>isADJ,res,isno<br>is: res,ESPLYngd<br>: MESFLPngd | oSERR, isnoRAMP, is | SFLPgd,isMODgd,i | Channel :<br>Channel (<br>IsTMPgd Channel !<br>Channel I<br>Channel I | selected: 0<br>Control: se<br>Status: isi<br>Event Status: EJ<br>Event Mask: | etON<br>IERR, isON, isCV<br>IERR, EEOR, ECV |
|                                                                    | Vset                     | (V)                                          | Vmeas (V)    | Vbounds (V)                                                                                       | Vnominal (V)                                                         | Iset (mA)           | Imeas (mA)       | Ibounds (mA)                                                          | Inominal (mA)                                                                | Status                                      |
| Channel 0                                                          |                          | 500,00                                       | 499,97       | 0,00                                                                                              | 2.000,00                                                             | 1,0000              | 0,0001           | 0,0000                                                                | 4,0000                                                                       | Voltage Control                             |
| Channel 1                                                          |                          | 500,00                                       | 500,01       | 0,00                                                                                              | 2.000,00                                                             | 1,0000              | -0,0000          | 0,0000                                                                | 4,0000                                                                       | Voltage Contro                              |
| Channel 2                                                          |                          | 500,00                                       | 500,01       | 0,00                                                                                              | 2.000,00                                                             | 1,0000              | 0,0002           | 0,0000                                                                | 4,0000                                                                       | Voltage Control                             |
| Channel 3                                                          |                          | 500,00                                       | 499,96       | 0,00                                                                                              | -2.000,00                                                            | 1,0000              | 0,0001           | 0,0000                                                                | 4,0000                                                                       | Voltage Contro                              |
| Channel 4                                                          |                          | 500,00                                       | 499,97       | 0,00                                                                                              | -2.000,00                                                            | 1,0000              | 0,0001           | 0,0000                                                                | 4,0000                                                                       | Voltage Control                             |
| Churner 4                                                          |                          |                                              | 100.00       | 0.00                                                                                              | 2 000 00                                                             | 1.0000              | 0.0001           | 0.0000                                                                | 4 0000                                                                       | Voltage Control                             |

### USB:

The control of MICC/MICP devices via USB requires a FTDI driver installation. For the communication and additional serial port is used.

#### Ethernet:

Please enter the programmed IP address of the MICC/P in the IP input line. It is also possible to scan for the IP address via File – Scan for IP Address.

The connection will be established by means of the button "Connect" and a continuous request of the data points is started.

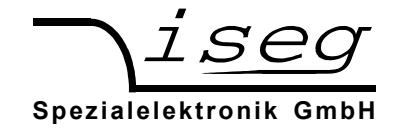

# 12 Troubleshooting

| Problem                                                                                        | Solution                                                                                                    |
|------------------------------------------------------------------------------------------------|----------------------------------------------------------------------------------------------------|
| The set voltage cannot be switched on and the green LED on the MICC/P front panel is blinking. | Send the confirmation ":CONF:HVMICC HV_OK"                                                                                                    |
| There is no communication between the MICC and a Host possible even if you.                    | Check if the delivered SUB-D9 CAN termination connector plugged in even if you are communicate via USB or Ethernet!                                                                                                    |
| The CAN communication is not stable and isegCANHVControl generates communication errors.       | Please keep attention for the CAN bus topology<br>and read the document SchematicEth2Can.pdf<br>also.                                                                                                    |
| The program iseg SCPI Control cannot connect the MICC/P.                                       | Check that the IP address from the MICC/MICP<br>is used. Read chapter 11. Use iseg SCPI Control<br>for scan of the IP-address. If another IP address<br>is necessary use the web server to change the IP<br>address of MICC/P. |
| There is furthermore no communication via Ethernet.                                            | Please check the serial settings of the Ethernet interface via web server in comparison to the document SerialSettingsMICCPXPort.pdf.                                                                                          |

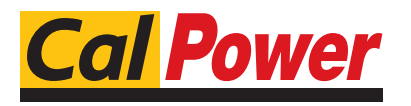

Via Acquanera, 29 tel. 031.526.566 (r.a.) info@calpower.it

22100 COM0 fax 031.507.984 www.calpower.it

Email: sales@iseg-hv.de http://www.iseg-hv.com Germany